Eingabe Daten Erziehungsberechtigte Person, welche auch RECHNUNGSEMPFÄNGER sein wird

| Erziehungsberechtigte<br>Vorname | e und rechnu | ingsempfangende Persoi          | n     |                  |      | REGISTRIE                                | RUNG           |
|----------------------------------|--------------|---------------------------------|-------|------------------|------|------------------------------------------|----------------|
| Nachname                         |              |                                 |       |                  |      | Neu hier?<br>Dann erstelle bitte hier ei | n neues Konto. |
| Geburtsort                       |              | Geburtsdatum<br>dd.MM.yyyy      |       |                  |      |                                          |                |
| Geschlecht<br>Weiblich           | ~            | Nachname (verheiratet)          |       |                  |      |                                          |                |
| Steuernummer                     |              |                                 |       |                  |      |                                          |                |
| Telefonnummer                    |              | Arbeitsverhältnis<br>Arbeitslos |       |                  |      |                                          |                |
| IBAN                             |              |                                 |       | E-Mail           | n    |                                          |                |
| Straße                           |              | St                              | raßen | Passwort         |      |                                          |                |
| PLZ                              |              | Ort                             |       | Passwort Bestäti | igen |                                          |                |
|                                  |              |                                 |       |                  |      |                                          |                |

Passwort erstellen und bestätigen

## Daten Kind eingeben - Nur mit Steuernummer möglich (Ungeborene können nicht zum Dienst angemeldet werden)

|              | 2                         |                      | 3                           | 4                 | 5                         |                            |
|--------------|---------------------------|----------------------|-----------------------------|-------------------|---------------------------|----------------------------|
| Daten Kind   | ( <i>Optional_Label</i> ) | Notfalli<br>(Optiona | kontakt<br><i>al_Label)</i> | Familiensituation | Zusatzliche<br>(Optional_ | e Infor<br>_ <i>Label)</i> |
|              |                           |                      |                             |                   |                           |                            |
| Daten Kind   |                           |                      |                             |                   |                           |                            |
| Vorname      |                           |                      |                             |                   |                           |                            |
|              |                           |                      |                             |                   |                           |                            |
| Nachname     |                           |                      |                             |                   |                           |                            |
|              |                           |                      |                             |                   |                           |                            |
| Geschlecht   |                           |                      | Bevorzu                     | ugte Sprache      |                           |                            |
|              | Weiblich                  | $\sim$               |                             | Keine Präferenz   |                           | $\checkmark$               |
| Geburtsort   |                           |                      | Geburts                     | sdatum            |                           |                            |
|              |                           |                      | dd.MM                       | 1.уууу            |                           |                            |
| Steuernummer | :r                        |                      |                             |                   |                           |                            |
|              |                           |                      |                             |                   |                           |                            |
| Straße       |                           |                      |                             |                   | Straßennum                | omer                       |
|              |                           |                      |                             |                   |                           |                            |
|              |                           |                      |                             |                   |                           |                            |
| PLZ          |                           |                      | Ort                         |                   |                           |                            |
|              |                           |                      |                             |                   |                           |                            |
|              |                           |                      |                             |                   |                           |                            |

## Falls zweiter Erziehungsberechtigter vorhanden, JA angeben

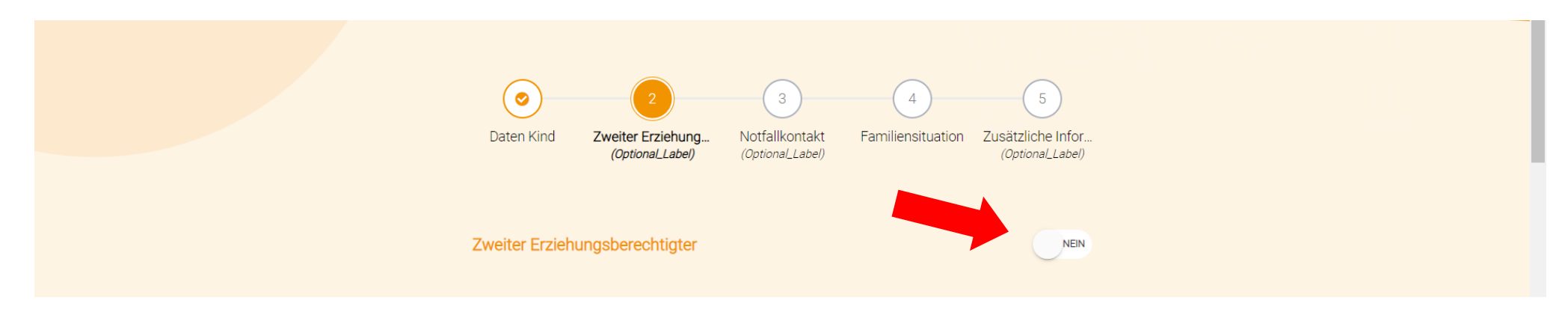

### ... und Daten zweiter Erziehungsberechtigter eingeben

| Zwoiter Erziehungeberer | obtigtor |                  | 14 |
|-------------------------|----------|------------------|----|
| Vorname                 | chugter  |                  | 34 |
| Vomane                  |          |                  |    |
| Nachname                |          |                  |    |
|                         |          |                  |    |
| Geburtsort              |          | Geburtsdatum     |    |
|                         |          | dd.MM.yyyy       |    |
| Geschlecht              |          | Nachname (ledig) |    |
| Weiblich                | $\sim$   |                  |    |
| Steuernummer            |          |                  |    |
|                         |          |                  |    |

## Schritt 4 Notfallkontakt angeben

|      | Image: Solution of the second state of the second state of the second | 4 5<br>ntakt Familiensituation Zusätzliche Infor<br>(Optional_Label) |  |
|------|----------------------------------------------------------------------------------------------------|----------------------------------------------------------------------|--|
| No   | tfallkontakt                                                                                                    |                                                                      |  |
| Vorr | name                                                                                                    | Nachname                                                             |  |
| Tele | fonnummer                                                                                                    | Verwandschaftsgrad                                                   |  |
| +    |                                                                                                    |                                                                      |  |

## Familiensituation angeben und Sorgerecht auswählen

| Image: Daten Kind     Image: Control of the second second se | * |
|----------------------------------------------------------------------------------------------------|---|
| Familiensituation         Familiensituation         Verheiratete Eltern oder eheähnliche Familie         Alleinerziehendes Elternteil         Alleinerziehendes Elternteil         Eltern, die gesetzlich getrennt/geschieden, nicht verheiratet und nicht zusammen leben         Besondere Familiensituation         Keine besondere Familiensituation         Besondere Situation gesundheitlicher und/oder psychischer Natur des Kindes         Notlage bzw. Problemsituation gesundheitlicher und/oder psychischer Natur in der Familie                                                                                                    |   |
| Sorgerecht   Vorname Name 1   Vorname Name 2                                                                                                    |   |

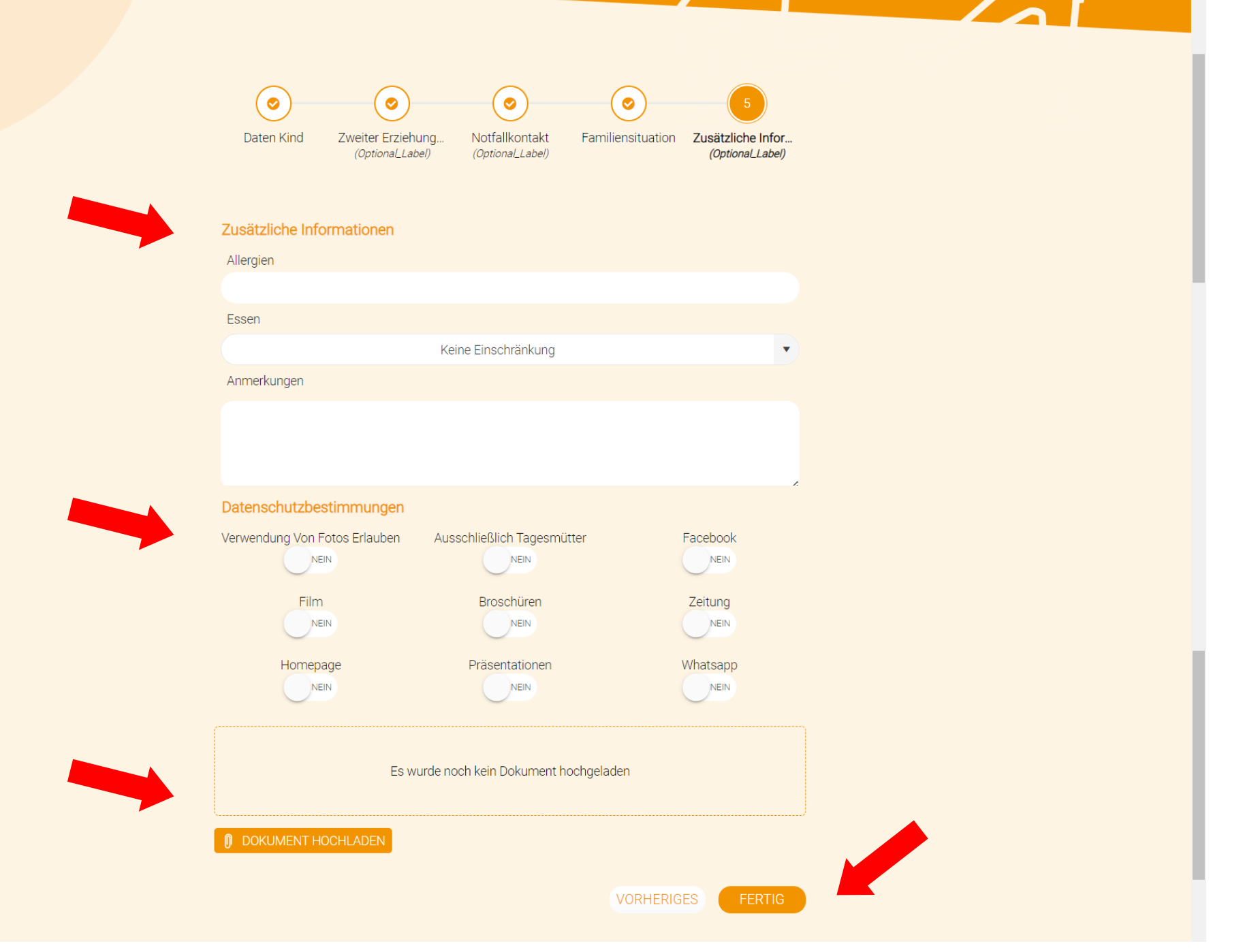

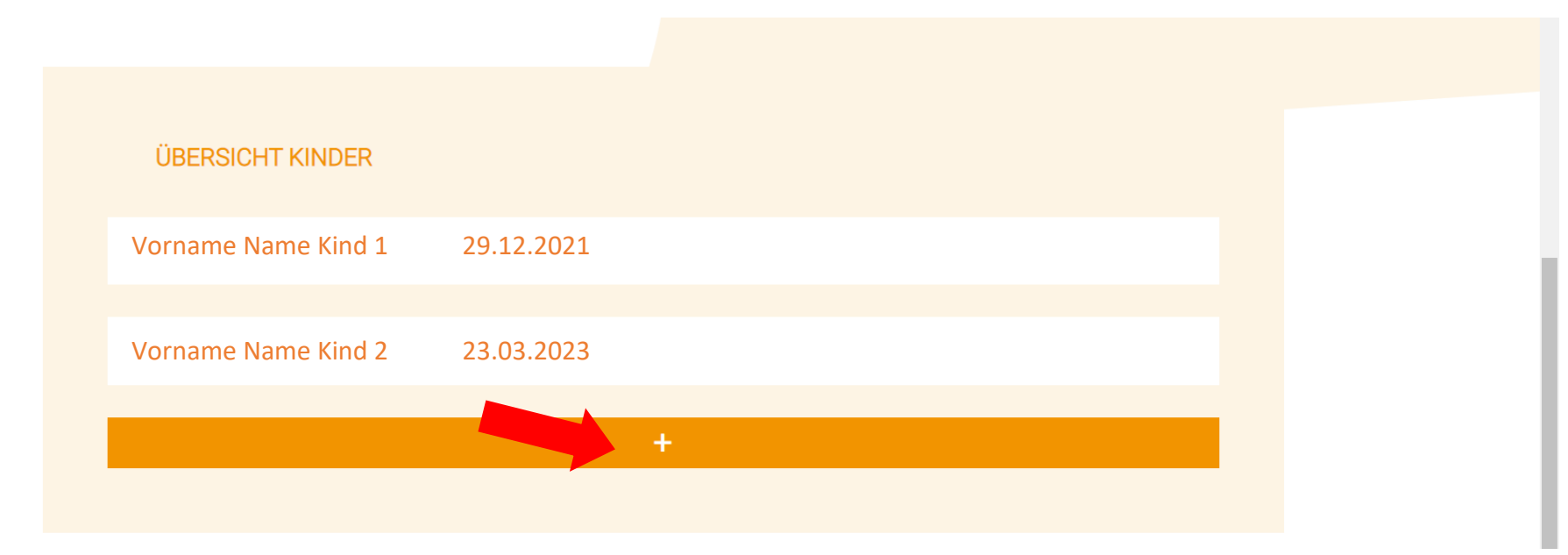

... mit + eventuell weiteres Kind registrieren

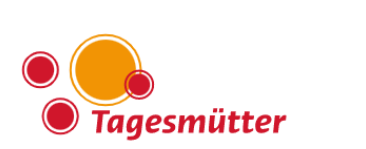

... auf das Logo klicken

### 🛓 Barbara 🛛 🔍 IT

# ANGEBOTE

#### WIR UNTERSTÜTZEN FAMILIEN IN SÜDTIROL

Seit 30 Jahren unterstützen wir Familien in Südtirol durch unser breites Angebot an familienergänzender Kinderbetreuung.

Seit 30 Jahren vertrauen uns Familien in Südtirol das Wertvollste an, das sie besitzen: ihre Kinder.

Seit 30 Jahren begleiten wir Kinder im Alter von bis zu drei Jahren auf ihren ersten Schritten ins Leben.

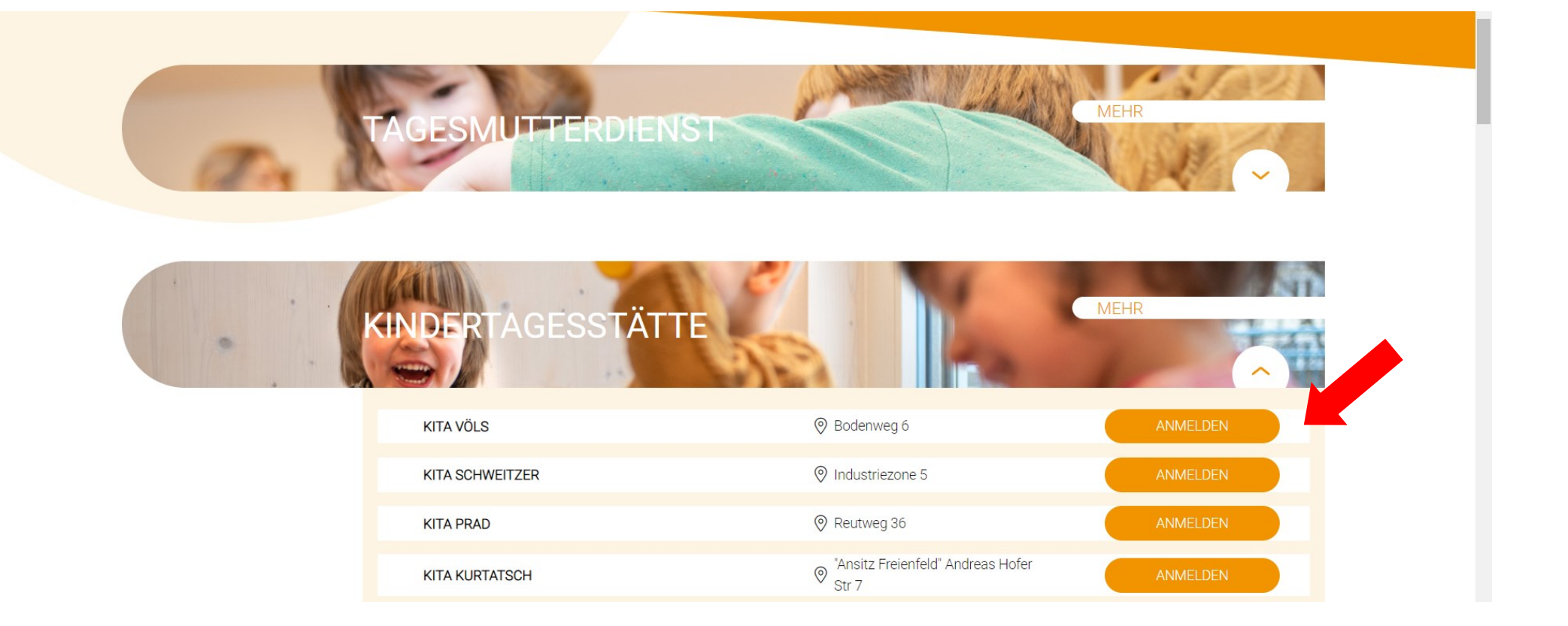

... Anmelden